# レッツ原価管理GO2アドオン 間接費伝票作成

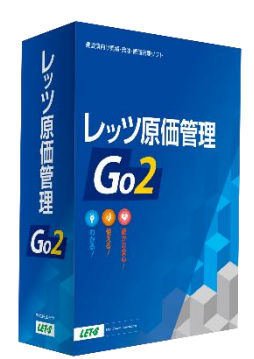

株式会社レッツ

LET-S

Copyright (c) Let's Co., Ltd. All rights reserved.

#### システム概要

請負金額に応じた配分率で、概算の間接費を仕入伝票として作成します。

#### 仕入伝票を自動作成することで、工事の請負金額の一定割合を自動で原価計上することが できます。

| 工事登録【修正】           |                  |                                       |                       |             |                |              |                       |              |                                                      |             |             |               |           |                                          |          |
|--------------------|------------------|---------------------------------------|-----------------------|-------------|----------------|--------------|-----------------------|--------------|------------------------------------------------------|-------------|-------------|---------------|-----------|------------------------------------------|----------|
| F2 新規              | F8 グラフ           | F6 複5                                 | 写 F7 検索               | F8 参照 F9 削限 | F10 Exce       | el F11印刷 F1  | 2 登録 閉じる              |              |                                                      |             |             |               |           |                                          |          |
|                    |                  |                                       |                       |             |                |              |                       |              |                                                      |             |             |               |           |                                          |          |
| 修正                 |                  |                                       | ΞT                    | 事登録         |                |              |                       |              |                                                      |             |             |               |           |                                          |          |
|                    |                  |                                       |                       |             | _              |              |                       |              |                                                      |             |             |               |           |                                          |          |
| 工事コード              | 20191001         | - 00 受注日 令利                           | 和1年10月1日 見            | 積番号         | スタンプ           | 課係担承認        | 承認履歴                  |              |                                                      |             |             |               |           |                                          |          |
| 工事名称               | 桜井龍男邸            | 新築工事                                  |                       |             | 工事部門           | 131 本社建築一    | 課 集計区分税抜              |              |                                                      |             |             |               |           |                                          |          |
| 上事略称<br>て市場所       | 桜井龍男郎            | 新築 クループ                               | 1                     |             | 宮葉担当           | s403 i左腰三郎   |                       |              |                                                      |             |             |               |           |                                          |          |
| (注重)の[7]<br>(注重)先  | eakurait         | 名物]  左右切  - -                         |                       | EM SD       | 工事担当<br>工事分類1  | 2 日期工事       | 1 非生計                 |              |                                                      |             |             |               |           |                                          |          |
| 受注区分               | 元諸               | ····································· | m <sup>2</sup> 132.23 |             | 工事分類2<br>工事分類2 | 2 建築工事       | □ (7) (kb)<br>□ 完成振替済 |              |                                                      |             |             |               |           |                                          |          |
| 工事概要               | 2×4工法新           | 「範工事                                  |                       |             | 工事分類8          | 1 新規         |                       |              |                                                      |             |             |               |           |                                          |          |
| N-                 |                  | 諸負金                                   | 注額                    |             | N              | 工事日程         |                       |              |                                                      |             |             |               |           |                                          |          |
| NU 3               | 黝日付              | 税抜金額                                  | 消費税 10 %              | 税込金額        | 区分             | 予定           | 実施                    | 什么伝要[開賢王-    | -81                                                  |             |             |               |           |                                          |          |
| 1 昭和 1年<br>2 会和 2年 | F1U月1日<br>F2 日1日 | 28,000,000                            | 2,800,000             | 30,800,000  | 着工日            | 令和 1年10月10日  |                       |              | re this or Zerebild                                  |             | F0. 60 PP   | ¥100          |           | E 40 2012                                | 88       |
| 3                  |                  | 2,000,000                             | 200,000               | 2,200,000   | 竣工日            | 令和 2年3月15日   |                       | F 2 新竹規      | F4 支払 F5 丁里曜32                                       | F0 很与 F7 使来 | F8 9598 F9  | HUDE          |           | F12 亚尔                                   | 開しる      |
| 4                  |                  |                                       |                       |             | 引渡日            | 令和 2年3月21日   |                       |              |                                                      | -+ 11 Z     | ()          |               |           |                                          |          |
| 5                  |                  |                                       |                       |             | 計上其注           | 2019<br>完成其准 |                       | 閲覧           | <u> 16 正・ 削除 は                                  </u> | <u>ません</u>  | 住人伝票        |               |           |                                          |          |
| 6                  |                  |                                       |                       |             | 日付             | 7C#X@2+      |                       | 仁丽来早         |                                                      |             | 7.51.2 - 19 | (% +0         |           |                                          |          |
| 8                  |                  |                                       |                       |             |                | 業 □完6        | 3 進捗率について             | (公売留写) (43日) | 2001 見慎備7<br>会和 1年10日1日 注立册号                         | 2           | メメノノ 課      | 1年 担 承証       | 2 履歴      |                                          |          |
|                    | 計金額              | 30,000,000                            | 3,000,000             | 33,000,000  | 進抄率            | 自動計算         |                       | 仕入告          |                                                      | 2           | 和計算 外税明     | 開催位 レフィ       | 版任憲       |                                          |          |
| 備考                 | バリアフリー           | 設計                                    |                       |             |                |              |                       | 支払予定日        | 令和 1年10月31日                                          |             | 税端数 切捨て     |               | 非転記       | ana mana ana ana ana ana ana ana ana ana | の記載が可想実施 |
| メモ                 | 2月の追加分           | 対は植栽関連                                |                       |             |                | 工事経歴書 関連     | ファイル                  | 仕入先部門        |                                                      |             | 金額端数 切捨て    |               | 転記済       | 祝明新知識                                    | 3117     |
|                    |                  |                                       |                       |             |                |              |                       |              |                                                      |             |             |               | 支払複写済     | 行揮 行削                                    | 行複       |
| 工事                 | 配分率              | 15.5 % 配分金額                           | 4.650.0               | 00          |                | alada IZ Mir | 3 04880               | 属性           | 科目コード 商品コード                                          |             | 単位          |               |           | 工事コート                                    | 工事名      |
|                    |                  |                                       |                       |             |                | 夫们了具         | 八面頂軸                  | No 入荷<br>缔   | 科目名                                                  | 商品名         | 数量          | 単価<br>部区公/部本  | 金額        | 工種コード                                    | 工種名      |
|                    |                  |                                       |                       |             |                |              |                       | 通常           | 690                                                  | L OR HEISE  | 75          | 17022-717-170 | 20        | 191001 - 00 桜井                           | 龍男郎 新築   |
|                    |                  |                                       |                       |             |                |              |                       | 1            | 間接費 自社分                                              |             |             |               | 4,650,000 |                                          |          |
|                    |                  |                                       |                       |             |                |              |                       |              |                                                      |             | ×           | 像外 10%        | 1         | 本社                                       |          |
|                    |                  |                                       |                       |             |                |              |                       |              |                                                      |             |             |               |           |                                          |          |
|                    |                  |                                       |                       |             |                |              |                       |              |                                                      |             |             |               |           |                                          |          |
|                    |                  |                                       |                       |             |                |              |                       |              |                                                      |             |             |               |           |                                          |          |
|                    |                  |                                       |                       |             |                |              |                       |              |                                                      |             |             |               |           |                                          |          |
|                    |                  |                                       |                       |             |                |              |                       |              |                                                      |             |             |               |           |                                          |          |
|                    |                  |                                       |                       |             |                |              |                       |              |                                                      |             |             |               |           |                                          |          |
|                    |                  |                                       |                       |             |                |              |                       | <            |                                                      |             |             |               |           |                                          | >        |
|                    |                  |                                       |                       |             |                |              |                       |              |                                                      |             |             |               |           |                                          |          |

Copyright (c) Let's Co., Ltd. All rights reserved.

工事入力形式の切替について

合計金額

4,650,000

税抜金額

4,650,000

### 機能一覧

- 1. メインメニュー
- 2. 台帳 工事配分率

#### 3. 工事登録

- 3-1. 登録画面
- 3-2. 仕入伝票自動作成設定
- 4. 仕入伝票自動作成

1. メインメニュー

アイコンメニューの「台帳」に「工事配分率」が追加されます。

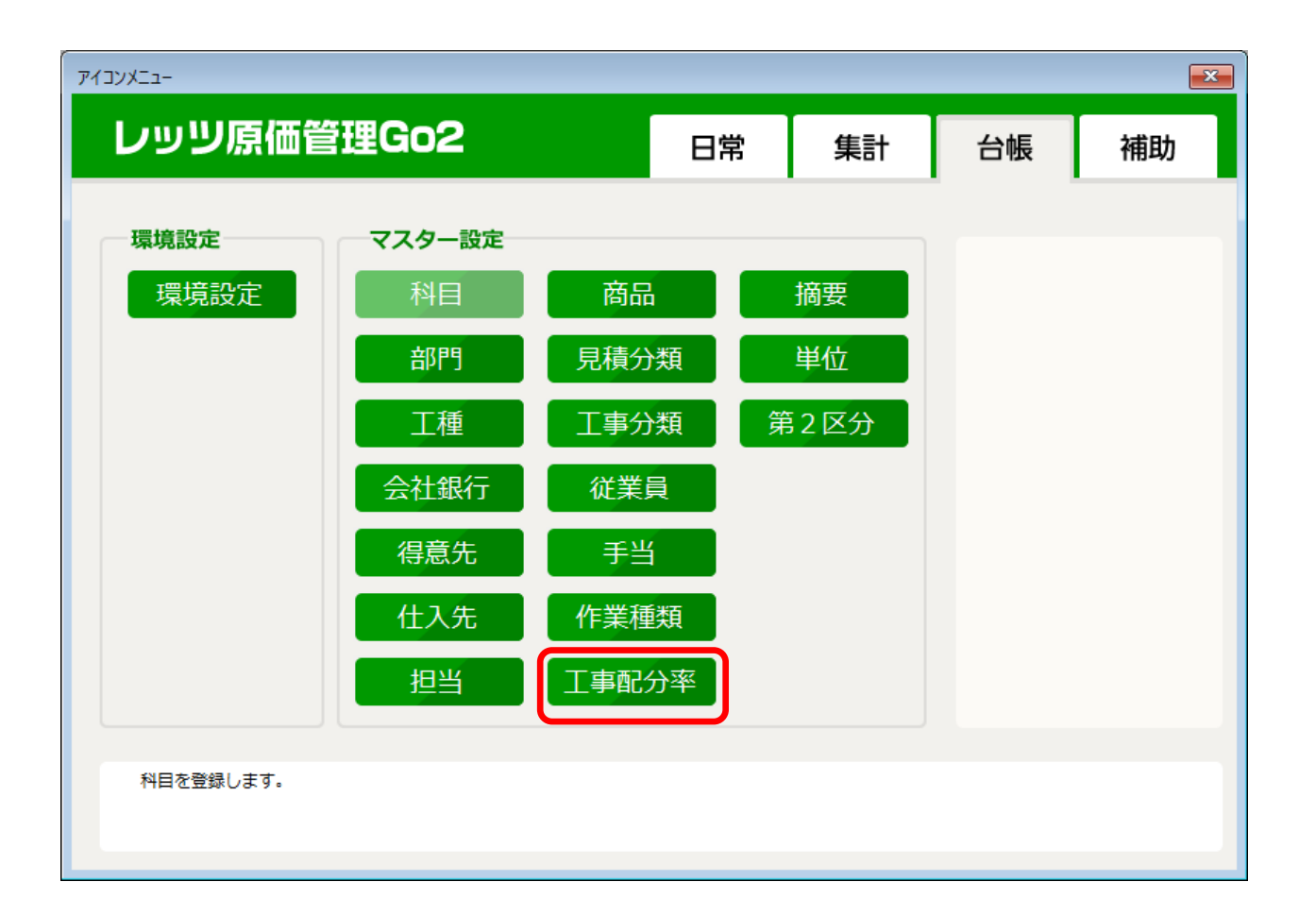

### 2. 台帳 工事配分率

台帳>工事配分率では、間接費概算のための配分率を工事分類1ごとに設定します。

| 工事配分率          | - • • |
|----------------|-------|
| F12 登録         | 閉じる   |
| 工事分類1          | 配分率   |
| 1 公共工 <b>事</b> | 10%   |
| 2 民間工事         | 15.5% |
| 3 追加工事         | 20.5% |
| zzzz その他       |       |
|                |       |
|                |       |
|                |       |
|                |       |
|                |       |
|                |       |
|                |       |
|                |       |
|                |       |
|                |       |
|                |       |
|                |       |
|                |       |
|                |       |
|                |       |

■ 配分率

小数点第一位まで指定可能です。

工事の請負金額にこの配分率を乗じた金額で、仕入伝票を作 成します。

LET-S

#### 3-1. 工事登録 登録画面

#### 工事登録画面に工事配分率と配分金額の欄が追加されます。

| 工事登録【修正】                                                                                                    |                                                      |
|----------------------------------------------------------------------------------------------------|------------------------------------------------------|
| F2 新規         F3 グラフ         F6 複写         F7 検索         F8 参照         F9 削除         F10 Excel         F11 印刷                                                                                                    |                                                      |
|                                                                                                    | 工事分類1に応じて 配分率が自動                                     |
| 修正工事登録                                                                                                    |                                                      |
|                                                                                                    | セットされより。                                             |
|                                                                                                    | <b>承認</b> 承認 <b>履歴</b>                               |
| <u>工事名称</u> 桜井龍男郎新築工事 工事部門 131 本社                                                                                                    | 建築一課集計区分税抜                                           |
|                                                                                                    |                                                      |
| 日本の時間の日本の時間には、「日本の時間には、「日本の時間には、「日本の時間」 日本の時間には、「日本の時間」 日本の時間 日本の時間 |                                                      |
| 受注区分         元請         坪         40         m²         132.23         工事分類2         建築                                                                                                    | ➡━━━━━━━━━━━━━━━━━━━━━━━━━━━━━━━━━━━━                |
| 工事概要 2×4工法新築工事 工事分類3 1 新規                                                                                                    | 毎じた 全 好 がわい ト さわ ま す                                 |
| ■                                                                                                    | 一般の「一般」、「「一般」、「「」、「「」、「」、「」、「」、「」、「」、「」、「」、「」、「」、「」、 |
| NO         契約日付         税抜金額         消費税         10 %         税込金額         区分         予定                                                                                                    | 実施                                                   |
| 1 令和 1年10月1日 28,000,000 2,800,000 30,800,000 着工日 令和 1年10月10                                                                                                    |                                                      |
| 2 <sup>1</sup> <sup>2</sup> <sup>1</sup> <sup>2</sup> <sup>1</sup> <sup>2</sup> <sup>1</sup> <sup>2</sup> <sup>2</sup> <sup>1</sup> <sup>1</sup> <sup>2</sup> <sup>2</sup> <sup>1</sup> <sup>1</sup> <sup>1</sup> <sup>2</sup> <sup>2</sup> <sup>1</sup> <sup>1</sup> <sup>1</sup> <sup>1</sup> <sup>1</sup> <sup>1</sup> <sup>1</sup> <sup>1</sup> <sup>1</sup> <sup>1</sup>                                                                                                    | ∃ 工事配分率 配分金額は変更が可能                                   |
| 4 引渡日 令和 2年3月21                                                                                                    |                                                      |
|                                                                                                    | ∮   です。                                              |
| 6 計上基準 完成基準                                                                                                    |                                                      |
|                                                                                                    |                                                      |
| ▲<br>▲<br>▲<br>▲<br>▲<br>▲<br>▲<br>▲<br>▲<br>▲<br>●<br>▲<br>●<br>▲<br>●<br>▲<br>●<br>▲<br>●<br>▲<br>●<br>▲<br>●<br>▲<br>●<br>▲<br>●<br>●<br>●<br>●<br>●<br>●<br>●<br>●<br>●<br>●<br>●<br>●<br>●                                                                                                    |                                                      |
| (法主 )、リアフリー設計                                                                                                    |                                                      |
|                                                                                                    | 関連ファイル                                               |
| XT                                                                                                    |                                                      |
|                                                                                                    |                                                      |
| 工事配分率 15.5 X 配分金額 4,850,000 実行予算                                                                                                    | 入金情報                                                 |
|                                                                                                    |                                                      |
|                                                                                                    |                                                      |

# 3-2. 工事登録 仕入伝票自動作成設定

工事登録のメニューバーの編集に「仕入伝票自動作成設定」が追加されます。 自動作成する仕入伝票の仕入先、科目、商品名、工種などを指定します。

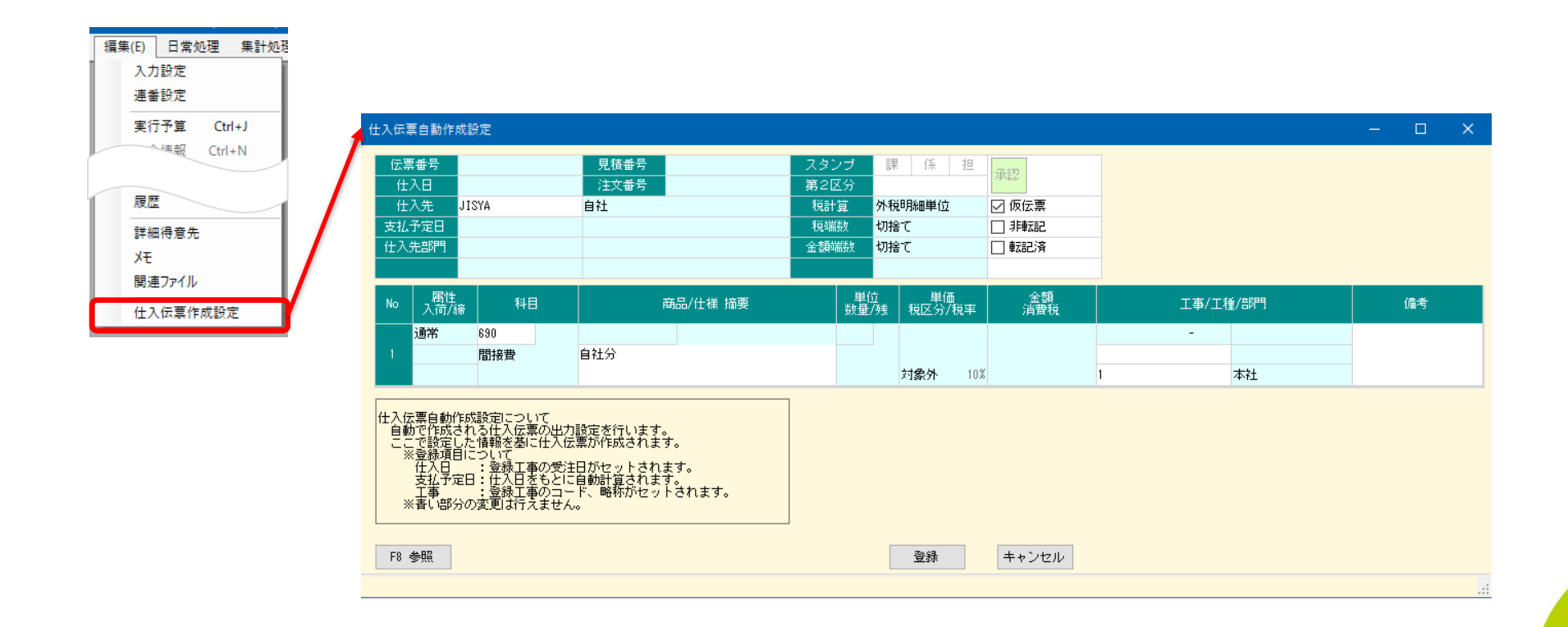

# 4. 仕入伝票自動作成

工事を登録すると、仕入伝票が自動作成されます。 工事情報を変更すると仕入伝票も連動して変更されます。 (仕入伝票画面から修正・削除はできません)

| 仕入伝票【閲覧モード】                                                                   |                          |               |              |           |                                                                                                    |             |
|-------------------------------------------------------------------------------|--------------------------|---------------|--------------|-----------|----------------------------------------------------------------------------------------------------|-------------|
| F2 新規 F4 支払 F5 予算確認                                                           | F6 褀写 F7 検索              | F8 参照         | F9 肖山『余      |           | F12 登録 閉                                                                                                    | じる          |
| 閲覧 <u>修正・削除はで</u>                                                             | きません                     | 仕入伝票          |              |           |                                                                                                    |             |
| 伝票番号         283         見積           仕入日         令和 1年10月1日         注文:      | <b>番号</b>                | スタンプ<br>第2区分  | 係 担 承認       | 2 履歴      |                                                                                                    |             |
| 仕入先 JISYA 自社                                                                  |                          | 税計算 外税        | 御細単位 ☑ (     | 反伝票       |                                                                                                    |             |
| 支払予定日 令和 1年10月31日                                                             |                          | 税端数 切捨        | it 🗌 i       | 非重支言己     | fill the second second se | 聽           |
| 仕入先部門                                                                         |                          | 金額端数 切捨       | iτ 🗌 🛙       | 医記済       | 1元9冊5月1日至 100117                                                                                                    | -           |
|                                                                               |                          |               | □ 3          | 支払複写済     | 行挿 行削 行补                                                                                                    | 夏           |
| 属性         料目コード         商品コー           No         入荷         科目名           締 | <u>ド</u><br>商品名<br>仕様 摘要 | 単位<br>数量<br>残 | 単価<br>税区分/税率 | 金額<br>消費税 | 工事コード 工事<br>工種コード 工種<br>部門コード 部門                                                                                                    | 站<br>約<br>路 |
| 通常     690       1     間接費                                                    |                          |               | 対象外 10%      | 4,650,000 | 20191001 - 00 桜井龍男郎                                                                                                    | ß 新鎬        |
|                                                                               |                          |               |              |           |                                                                                                    |             |
| 「本入力形式の切替について                                                                 |                          |               |              | 税抜金額      |                                                                                                    | 額           |
|                                                                               |                          |               |              | 4,650,000 | 4,6                                                                                                    | 50,000      |
|                                                                               |                          |               |              |           |                                                                                                    |             |

| 項目                 | 取得元        |
|--------------------|------------|
| 仕入日                | 工事登録>受注日   |
| 仕入先                | 仕入伝票自動作成設定 |
| 支払予定日              | 仕入日より自動計算  |
| スタンプ/第 <b>2</b> 区分 | 仕入伝票自動作成設定 |
| 承認/仮伝票/非転記/転記済     | 仕入伝票自動作成設定 |
| 科目コード/科目名          | 仕入伝票自動作成設定 |
| 商品名/仕様 摘要          | 仕入伝票自動作成設定 |
| 金額                 | 工事登録>配分金額  |
| 工事コード              | 工事登録>工事コード |
| 工種コード/部門コード        | 仕入伝票自動作成設定 |
| 備考                 | 仕入伝票自動作成設定 |

※表に記載のない項目は固定値もしくは空白となります

価格(税込)

レッツ原価管理Go2のアドオンシステムです。

間接費伝票作成をご利用いただくためにはレッツ原価管理Go2も併せてお求めください。 単体でのご利用はできません。

■レッツ原価管理Go2

|         | スタンドアロン版 | ネットワーク版 |
|---------|----------|---------|
| 間接費伝票作成 | 55,000円  | 55,000円 |

■ レッツ原価管理Go2クラウド

レッツ原価管理Go2クラウドの年間契約料金に下記費用を加算することでアドオン機能 をご利用いただけます。

|         | 年間費用    |
|---------|---------|
| 間接費伝票作成 | 16,500円 |

保守契約についてはレッツ原価管理Go2の年間保守契約に含まれます。